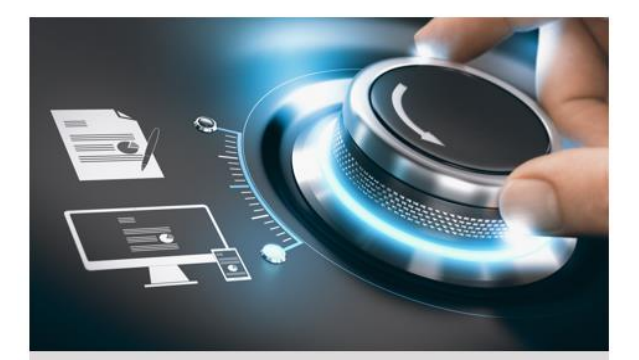

# **User Guide**

GD-ML-BP2840UHD

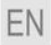

grundig-security.com

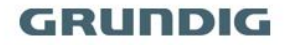

### Quick Guide

### About this guide

The guide includes instructions for using and managing the product. Pictures, charts, images and all other information hereinafter are for description and explanation only. The information contained in the guide is subject to change, without notice, due to firmware updates or other reasons.

### Limitation of Liability / Legal Disclaimer

Abetechs GmbH (Grundig Security) undertakes all reasonable efforts to verify the integrity and correctness of the contents in this document, but no formal guarantee shall be provided. Use of this document and the subsequent results shall be entirely on the user's own responsibility. Abetechs GmbH (Grundig Security) reserves the right to change the contents of this document without prior notice. Design and specifications are subject to change without prior notice.

The product described herein, with its hardware, software and documentation is provided "as is", without any warranty, expressed or implies, including without limitation, merchantability, satisfactory quality, fitness for a particular purpose, and non-infringement of a third party.

In no event will our company and its employees or agents be liable to you for any special, consequential, incidental, or indirect damages, including among others, damages for loss of business profits, business interruption, or loss of data or documentation, in connection with the use of this product, even if our company has been advised of the possibility of such damages. Regarding to products with internet access, the use of the product shall be wholly at your own risks. Our company shall not take any responsibilities for abnormal operation, privacy leakage or other damages resulting from cyber-attack, hacker attack, virus inspection, or other internet security risks; however our company will provide timely technical support if required. Surveillance laws vary by jurisdiction before using this product in order to ensure that your use conforms to the applicable law. Our company shall not be liable in the event that this product is used with illegitimate purposes.

In the event of any conflicts between this manual and the applicable law, the later prevails.

### Trademark

Each of trademarks herein is registered. The name of this product and other trademarks mentioned in this manual are the registered trademark of their respective company.

Copyright of this document is reserved. This document shall not be reproduced, distributed or changed, partially or wholly, without formal authorization.

#### OPEN SOURCE SOFTWARE LICENSE INFORMATION

The software components provided with Grundig products may contain copyrighted software that is licensed under various open source software licenses. For detailed information about the contained open source software packages, the used package versions, license information and complete license terms, please refer to the product detail pages on our website <u>www.grundig-security.com</u>. The complete open source software license information is also included in firmware files of affected products. Please also check your product's manuals for additional information.

You may obtain the complete corresponding open source part of a specific product from us for a period of three years after our last shipment of this product by sending an email to: <u>info@grundig-security.com</u>

### Safety and Installation Instructions

### Introduction

Please read these instructions carefully and keep them for future reference. You must heed all the warnings and cautions as well as follow all the safety and installation instructions.

The appearance of the products, functions and firmware or software upgrade may differ from this manual.

GRUNDIG reserves the right to perform needed changes without prior notice.

#### Safety Instructions

Make sure that you only use the power adapter that is specified in the specifications sheet of the product. If you use any other adapter or connect the power supply incorrectly, this may cause explosion, fire, electric shocks or damage the product. Do not connect several devices to one power adapter as this may cause an adapter overload and can

lead to over-heating and fire. Make sure that the plug of the power adapter is firmly connected to the power socket.

Do not place containers with liquids on the product. Do not place conducting items like tools, screws, coins or other metal items on the product. These may fall from the product or can cause fire or electric shocks or other physical injuries.

Do not push or insert any sharp items or any objects into the device as this may cause damage to the product, fire, electric shocks and/or physical injuries.

Do not block any ventilation openings, if there are any. Ensure that the product is well ventilated to prevent any over-heating.

Do not subject the device to physical shock or drop the product.

If the product uses batteries, please use a battery type that is recommended by the manufacturer. Improper use or replacement of the battery may result in the hazard of explosion.

Do not use any accessories that are not recommended by GRUNDIG. Do not modify the product in any way.

If the product starts to smell or smoke comes out of the device, immediately stop using the product and disconnect it from the power supply to prevent fire or electric shocks. Then contact your dealer or the nearest service center.

If the product does not work correctly, contact your dealer or nearest service center. Never open, disassemble or alter the product yourself. GRUNDIG cannot accept any liability or responsibility for problems caused by attempted and unauthorized repair and maintenance.

#### Installation Instructions

Never touch the screen directly with your fingers. The acidic sweat of the fingers may be difficult to remove and you may damage the screen.

Do not touch the surface of the screen with sharp or abrasive items (like pens or screwdrivers), as this could scratch the display.

The monitor is only for indoor use. Please do not install it in an environment where it is exposed to oil, vapor, steam, moisture and dust, but in a clean environment with low humidity.

Do not apply any pressure to the monitor screen as the screen may break.

This monitor should never be installed near heat sources such as radiators, air ducts or other items that generate heat. Do not install the monitor in a location that is exposed to direct sunlight, dust, mechanical vibration or shock.

Always place the monitor on a flat surface.

Connect the power supply to the socket and plug the video cable or VGA cable to the desired signal source.

Disconnect the power plug from the power outlet under following conditions:

If you will not use it for an indefinite period of time.

- When the power cord or plug is damaged or frayed.

If the product has been dropped or the cabinet has been damaged.

- If the product exhibits a distinct change in performance, this indicates a need for service.

5

To clean the monitor's plastic case and display, a soft, lint-free cloth can be used. Do not use any cleaning materials with abrasive surfaces like scrub pads to clean your monitor.

To clean the display, a slightly damp cloth may be used to clean off fingerprints or smudges. Please unplug the monitor first before attempting cleaning with a damp cloth.

To clean the plastic case, a mild detergent may be used to clean the surface. But please do not use too much detergent or water as this could leak into the interior of the monitor. Please unplug the monitor first before attempting cleaning with a detergent or water.

Do NOT use any liquid cleaners based on alcohol, methylated spirit or ammonia or aerosol cleaners, as this may damage any coating present on the glass surface of the monitor. Use only mild soap or detergent with water or special cleaners for cleaning glass panels.

# **Table of Contents**

| 1 Introduc | ction 8                          |
|------------|----------------------------------|
| 1          | .1 Controls                      |
| 1          | .2 Connection options            |
| 2 OSD Me   | enu 10                           |
| 2          | .1 Input source menu 10          |
| 2          | .2 Brightness / Contrast menu 10 |
| 2          | .3 Color setting menu 11         |
| 2          | .4 Picture Quality menu11        |
| 2          | .5 Display setting menu12        |
| 2          | .6 Other settings menu           |

# 1.1 Controls

The control panel is located on the front bottom side.

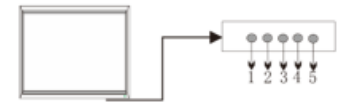

Figure 1-1 control panel

| Table 1-1 panel descri |
|------------------------|
|------------------------|

| No. | Name  | Description                                                 |
|-----|-------|-------------------------------------------------------------|
| 1   | AUTO  | Press to select the input source and make menu selections   |
| 2   | -     | Lower audio volume                                          |
| 3   | +     | Increase audio volume                                       |
| 4   | MENU  | Press to enter and exit the monitor's<br>configuration menu |
| 5   | POWER | Press to turn the monitor on and off                        |

# **1.2 Connection options**

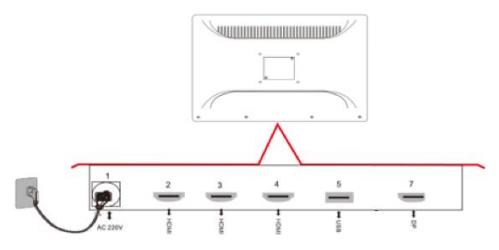

Figure 1-2 connector panel

| Table 1-2 | connection | description |
|-----------|------------|-------------|
|-----------|------------|-------------|

| No. | Name    | Description                            |
|-----|---------|----------------------------------------|
| 1   | AC 230V | Power supply input                     |
| 2-4 | HDMI    | Video inputs, 2x HDMI 1.4, 1x HDMI 2.0 |
| 5   | USB     | For software update                    |
| 7   | DP      | Dataport Video input                   |

### 2.1 Input source menu

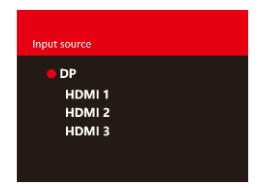

Figure 2-1 Input settings

# 2.2 Brightness / Contrast menu

| DP                                        | 9401                       | Resolution: 3840x1600@60Hz |
|-------------------------------------------|----------------------------|----------------------------|
| InputSource<br>Brightness Contrast        | Brightness                 | · 80                       |
| Color Setting<br>Picture Ouality Settings | DCR                        | • <u>off</u>               |
| Display Settings                          | Low Blue                   | <u>off</u>                 |
| Audio Settings                            |                            |                            |
| Multi-Window Settings                     |                            |                            |
| Other Settings                            |                            | ·                          |
|                                           | Contrast                   |                            |
|                                           |                            |                            |
|                                           | Inputfourur: DP            | inputSource                |
|                                           | Resolution: 3540x1600@60Hz | Resolution:                |
|                                           |                            |                            |
|                                           | Inputiourus                | Inputiource                |
|                                           | Resolutions                | Resolutions                |
|                                           |                            |                            |

Figure 2-1 Brightness/Contrast settings

## 2.3 Color setting menu

|                          | 94D1                       | Resolution: 3840x1600@60Hz |
|--------------------------|----------------------------|----------------------------|
| Input Source             | Gamma                      | 22                         |
| Brightness,Contrast      | Picture Mode               | RTS                        |
| Color Setting            | Color Temperature          | WARM                       |
| Picture Quality Settings | Hue                        | 50                         |
| Display Settings         | Saturation                 | 70                         |
| Audio Settings           |                            |                            |
| Multi-Window Settings    |                            |                            |
| OSD Settings             |                            |                            |
| Other Settings           | ·                          |                            |
|                          |                            | ·                          |
|                          |                            |                            |
|                          | InputSource: DP            | InputSource:               |
|                          | Resolution: 3840x1600@40Hz | Resolution:                |
|                          |                            |                            |
|                          | InputSource:               | InputSource:               |
|                          | Resolution                 | Resolution                 |

Figure 2-3 Color settings

## 2.4 Picture Quality menu

|                          | 94D1                       | Resolution: 3840x1600@60Hz |
|--------------------------|----------------------------|----------------------------|
| Input Source             | Sharpness                  | 50                         |
| Brightness/Contrast      | Rrsponse Time              | Off                        |
| Color Setting            | Noise Reduction            | Off                        |
| Picture Quality Settings | Super Resolution           | 1                          |
| Display Settings         | Dynamic Luminous Control   | Off                        |
| Audio Settings           | ·                          |                            |
| Multi-Window Settings    |                            |                            |
| OSD Settings             |                            |                            |
| Other Settings           |                            |                            |
|                          |                            |                            |
|                          | InputSource: DP            | InputSource:               |
|                          | Resolution: 3840x1600@40Hz | Resolution:                |
|                          |                            |                            |
|                          | InputSource:               | InputSource:               |
|                          | Beschröcer                 | Benchation                 |

Figure 2-4 Picture settings

## 2.5 Display setting menu

|                          | 94D1                       | Resolution: 3840x1600@60Hz |
|--------------------------|----------------------------|----------------------------|
| Input Source             | Multi-Window               | Off                        |
| Brightness/Contrast      | Sub Win2 Input             |                            |
| Color Setting            | Sub Win3 Input             | ·                          |
| Picture Quality Settings | Sub Win4 Input             | ·                          |
| Display Settings         | PIP Size                   |                            |
| Audio Settings           | PIP Position               |                            |
| Multi-Window Settings    | Swap                       |                            |
| OSD Settings             | ·                          | ·                          |
| Other Settings           |                            |                            |
|                          | ·                          |                            |
|                          |                            |                            |
|                          |                            | Window2:                   |
|                          | InputSource: DP            | InputSource:               |
|                          | Resolution: 3640x1600@60Hz | Resolution                 |
|                          |                            | Windowk:                   |
|                          | InputSource:               | InputSource:               |
|                          | Resolution:                | Resolution:                |
|                          |                            |                            |

Figure 2-5 Display settings

| DP                       | 94D1                          | Resolution: 3840x1600@60Hz |
|--------------------------|-------------------------------|----------------------------|
| Input Source             | Language                      | English                    |
| Brightness, Contrast     | Menu Transparency             | 0                          |
| Color Setting            | OSD H Position                | 50                         |
| Picture Quality Settings | OSD V Position                | 50                         |
| Display Settings         | OSD Timer                     | 10                         |
| Audio Settings           | Menu Rotation                 |                            |
| Multi-Window Settings    |                               |                            |
| OSD Settings             | ר                             |                            |
| Other Settings           | J                             |                            |
|                          |                               |                            |
|                          |                               |                            |
|                          | InputSource: DP               | InputSource:               |
|                          | Break days 3840-1000-000-001- | Resolution                 |
|                          | Resolution: Solutiongrounz    |                            |
|                          | Window)                       | Windowk                    |

Figure 2-6 OSD settings

## 2.6 Other settings menu

| DP                       | 94D1            | Resolution: 3840x1600@60Hz |
|--------------------------|-----------------|----------------------------|
| Input Source             | FreeSync Mode   | off                        |
| Brightness/Contrast      | HDR             | Auto                       |
| Color Setting            | USB FW Upgrade  |                            |
| Picture Quality Settings | LOS             | LOS 3                      |
| Display Settings         | Factory Reset   |                            |
| Audio Settings           |                 |                            |
| Multi-Window Settings    |                 |                            |
| OSD Settings             |                 |                            |
| Other Settings           | י ———           |                            |
|                          | ·               |                            |
|                          |                 |                            |
|                          |                 |                            |
|                          | InputSource: DP | InputSource:               |
|                          | Madeal States   | Mindand .                  |
|                          | Insufficience   | Insufficience              |
|                          | Resolution:     | Resolution:                |
|                          |                 |                            |

Figure 2-7 Other settings

grundig-security.com

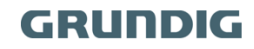

UG-GD-ML-BP2840UHD-2022-12-28-V1-EN @ABETECHS GMBH, DÜSSELDORF, GERMANY